# Antech Setup

- From the Main Vetware Menu... Tools... Antech Processes... Antech Setup...
- To display the following screen...

| 💐 Antech Laboratory Setup     |                                       |                                           |  |  |  |  |  |  |
|-------------------------------|---------------------------------------|-------------------------------------------|--|--|--|--|--|--|
|                               | Antech Labortory Setup For            | m                                         |  |  |  |  |  |  |
| Note(*) - The f               | ollowing information is required by t | he Antech Requisition                     |  |  |  |  |  |  |
| - Antech Lab Processing Setum |                                       |                                           |  |  |  |  |  |  |
| And                           | Antech Active                         | TIPE                                      |  |  |  |  |  |  |
|                               |                                       |                                           |  |  |  |  |  |  |
| Antech Account #:             | 500123                                | - clinic account #, supplied by Antech    |  |  |  |  |  |  |
| Antech Lab Assoc:             | Canada                                | - Canada, US East, US West                |  |  |  |  |  |  |
| Zoasis ID #:                  | 52543                                 | - clinic account ID, supplied by Zoasis   |  |  |  |  |  |  |
| Zip Code:                     | MIC 4A4                               | - your clinic zip or postal code, used    |  |  |  |  |  |  |
| Zoasis Username:              | test                                  | - supplied by Zoasis                      |  |  |  |  |  |  |
| Zoasis Password:              | test                                  | - supplied by Zoasis                      |  |  |  |  |  |  |
| Scheduled interval:           | 30                                    | - Select 30   60   90   120 min.          |  |  |  |  |  |  |
| Vetware Server Drive:         | M:                                    | - Select C:   D:   F:   H:   M:   O:   R: |  |  |  |  |  |  |
| <b>Results</b> Location:      | \Antech Results\                      | - example: \AntechResults\ (default)      |  |  |  |  |  |  |
| Filename Ext:                 | pdf                                   | - Select pdf   mht (default pdf)          |  |  |  |  |  |  |
|                               |                                       |                                           |  |  |  |  |  |  |
|                               | ave                                   | Fxit                                      |  |  |  |  |  |  |
| <u>1</u>                      |                                       |                                           |  |  |  |  |  |  |

- Entry suggestions are provided on the right of the screen.
- These values will be provided by Zoasis and your system administrator

## Load Antech Codes

- From the Main Vetware Menu... File... Accessories...
- Look for the application... Antech
- This module will assist you with the loading an Antech charge codes into your Vetware system.
- The following screen will display...

| 🖷, Antech Charge Code Use Agreement                                                                                                    | <u> </u> |
|----------------------------------------------------------------------------------------------------|----------|
| Antech Charge Code Use Agreement                                                                                                    |          |
|                                                                                                    |          |
| Prices uploaded to the system are effective as of October 21, 2008 and<br>subject to change without notice. Prices are provided solely for the use of<br>ANTECH Canada customers. Prices and ANTECH services may not be<br>communicated in any way to 3rd parties. |          |
| Click Continue, if you understand and accept the terms outlined above.<br>Click Exit, to exit this program now.                                                                                                    |          |
|                                                                                                    |          |
| Exit                                                                                                    |          |
|                                                                                                    |          |
|                                                                                                    |          |

• Continue will take you on the our wizard, as follows...

| Antech Charge Code Update                                                                                                    |
|----------------------------------------------------------------------------------------------------|
| This utility will load the latest Antech codes onto your<br>Vetware System.                                                                                                    |
| They will be listed as : 1+                                                                                                    |
| Their Unit Price will be set based on Markup Level : 10                                                                                                    |
| A File Named "AntechCodes.csv" should be located in the directory from where this program is run.                                                                                                    |
| Import Antech Codes                                                                                                    |
| Load Codes with sample <u>A</u> ntech Prices                                                                                                    |
| Load Codes with Zero Pricing                                                                                                    |
| Exit                                                                                                    |
| Notice:                                                                                                    |
| Sample Antech code pricing is available to all Vetware - Antech clinics.<br>Specific pricing has been provided to each Antech clinic.<br>Compu-Trust can custom load your Antech codes for a nominal fee. |
| Updated June 23-2009                                                                                                    |

- The Antech codes have been specially designed, to begin with... I+
- In this way, they will display within your I Laboratory section

- However, they will be specially grouped together, as their own subset of codes... I+
- A generic set of basic Antech codes can be loaded with zero pricing. These base codes have been provided for you with your Vetware system.
- However, you can consult directly with your Antech representative and obtain your personalized Antech codes, which
  have been specially prepared by Antech for your clinic. In this case, the Antech fees will be specifically set for your
  clinic. This will allow Vetware to automatically price all of our lab requests directly in the Treatment entry portion of
  the package. This will allow for a totally integrated procedure, whereby you may request, price and document all of
  your Antech lab activity completely within Vetware's treatment entry.
- Antech can supply you with a specific Excel listing of your Antech lab codes.
- Compu-Trust will charge a nominal fee of **\$150** to prepare your specific Antech Excel input file for integration into Vetware.
- At this point, you may Load Codes either... with your customized Antech pricing or

with Zero pricing, allowing you to manually set the desired prices.

• First time loading codes, you will get a confirmation screen as such, indicating that all codes were added to your system.

|        | OK                                                                                  |
|--------|-------------------------------------------------------------------------------------|
| AnTech | ×                                                                                   |
| į      | Import of Antech Codes Completed.<br>0 Codes were Added.<br>384 Codes were Updated. |
|        | OK                                                                                  |

384 Codes were Added. 0 Codes were Updated.

Import of Antech Codes Completed.

×

AnTech

updated with the newer Antech information.

Further loading of the codes will indicate that the codes have been

• Your F12 - Charge Code Lookup and Print will now display the newly added Antech Codes.

| ۰. | 🖹, Charge Code Lookup and Print |                                          |               |  |  |  |  |  |  |
|----|---------------------------------|------------------------------------------|---------------|--|--|--|--|--|--|
| En | ter Code for                    | Lookup and press the <enter> key</enter> |               |  |  |  |  |  |  |
| Ву | Code                            | By Description                           |               |  |  |  |  |  |  |
| 1  |                                 | Laboratory Fees                          | Print Codes   |  |  |  |  |  |  |
|    | Code                            | Description                              | UnitPrice GS" |  |  |  |  |  |  |
|    | ****                            | Laboratory Fees                          | 0             |  |  |  |  |  |  |
|    | I+CAE010                        | Comprehensive Avian Chem                 | 0             |  |  |  |  |  |  |
|    | I+CAE020                        | Comp Avian Prof                          | 0             |  |  |  |  |  |  |
|    | I+CAE030                        | Comp Avian Post Purchase                 | 0             |  |  |  |  |  |  |
|    | I+CAE040                        | Avian Standard Chem                      | 0             |  |  |  |  |  |  |
|    | I+CAE050                        | Standard Avian Prof                      | 0             |  |  |  |  |  |  |
|    | I+CAE060                        | Mini Avian Post Purchase                 | 0             |  |  |  |  |  |  |
|    | I+CAE070                        | Diarrhea Prof                            | 0             |  |  |  |  |  |  |
|    | I+CAE080                        | Feather Picker Prof                      | 0             |  |  |  |  |  |  |
|    | I+CAE090                        | Hepatic Prof                             | 0             |  |  |  |  |  |  |
|    | I+CAE100                        | Mini Hepatic Prof                        | 0             |  |  |  |  |  |  |
|    | I+CAE110                        | PU/PD Prof                               | 0             |  |  |  |  |  |  |
|    | I+CAE120                        | Mini PU/PD Prof                          | 0             |  |  |  |  |  |  |
| ⊡  |                                 | 1                                        |               |  |  |  |  |  |  |

# Printing a Lab Requisition

Printing your Antech Lab Requisition is simply achieved by using an Antech code in your animal treatment entry form. Inline with your normal Vetware treatment entry, use any Antech code as follows...

| Billing Idle Jools Charge Code Account Lauder, Animal Benson Lab. Ref Technician Treatment Code | s Eunction<br>Mike<br>Canine MN Age:9 Yrs 3 Mths.<br>riever<br>Templates<br>Clauses<br>Description | VETWARE PET HOSPIT<br>123 Your Street<br>Your Town, ON L1V 0N3<br><u>\$ Review</u> <u>Finish</u> | FAL<br>Bille<br>Exit Unit I<br>Amount | l At<br>Price              |
|-------------------------------------------------------------------------------------------------|----------------------------------------------------------------------------------------------------|--------------------------------------------------------------------------------------------------|---------------------------------------|----------------------------|
| Charge                                                                                          | Description                                                                                        |                                                                                                  | Amount                                | Doctor                     |
| ****                                                                                            | **** 12/22/2010, Technician                                                                        |                                                                                                  | \$0.00                                | Technicia                  |
|                                                                                                 |                                                                                                    |                                                                                                  |                                       |                            |
| View Multim                                                                                     | edia Account Cmt<br>nent Animal Cmt                                                                | Sub To<br>TAX 1<br>TAX 2                                                                         | ıtal                                  | \$0.00<br>\$0.00<br>\$0.00 |
|                                                                                                 |                                                                                                    | Grand Total                                                                                      |                                       | \$0.00                     |

As you exit the treatment entry form, you will be asked to print the lab requisition.

| ¥et₩are |                     |                  | ×               |
|---------|---------------------|------------------|-----------------|
| 2       | Would you like to P | rint the Lab Red | quisition Form. |
|         | Yes                 | No               |                 |

| Diagnostics<br>Req No: 52543-VWR10000001<br>Account 500123<br>VETWARE PET HOSPITAL<br>123 Your Street<br>Your Town, ON LIV 0N3<br>Phone: (416) 555-1212<br>PMS TD: 44480                                                                                                    |
|----------------------------------------------------------------------------------------------------|
| Req No:         52543-VWR10000001           Account         500123         12/22           /ETWARE PET HOSPITAL         123 Your Street         12/22           Your Street         Your Town, ON LIV 0N3         Phone: (416) 555-1212           PM6 TD:         41490         14490 |
| DMC TD. 44490                                                                                                    |
| Internation     Species:     C       Doctor:     Technician     Species:     C       Owner Last Name:     Lauder     Breed     Lab. Retriever       Owner First Name:     Mike     Sex:     CM       Pet Name:     Benson     Age:     9Y                                             |
| LAB DUSS DSS DS DR DL DSL DB DP DU DUC DRU DF DCULT DRF DLF DST DOTHER<br>USE<br>ONLY S L U C SL P F B G AP RS BCB FSS Other                                                                                                    |
| Ordered Tests :                                                                                                    |
| C\$16100 Canine Blood Typing                                                                                                    |

- The 2-D bar code in the upper right of the form has been specially written to Antech specifications. It contains all of the information present on your requisition form, including...
- Clinic identification
- Pet and Owner identification
- Ordered Lab Tests.
- Once scanned at Antech, by their special bar code readers, all information is instantly transferred to their systems.
- There is also a special portion of the form designed for internal Antech Lab use only.
- This lab requisition can be reprinted at any time, during the treatment entry by selecting from the top menu... Function... Antech Lab Requisition Form...
- This lab requisition should now accompany your lab sample, as it is sent to Antech.
- All Vetware lab submissions to Antech are records, in complete detail in tables within Vetware.

# **Receiving Lab Results**

- The Antech tables mentioned above will look after your Antech requisition and results as it travels to and from Antech.
- The Vetware system has a special **URLCall** module which will electronically follow your Antech results as it travels between your clinic and Antech.
- After receiving your lab requisition, Antech processes your tests and then electronically returns the results to Vetware's URLCall module
- Receiving the results, Vetware maintains its tracking table and appropriately maintains the it table.
- The table contains a status field maintaining the following statuses.
  - S Sent The results have been sent to Antech
  - V Verified The results have been received and verified by Antech
  - P Partial Partial results have been returned from Antech to your clinic
  - F Final Final results have been returned from Antech to your clinic
  - Z Filed The results have been filed within the Animal History within Vetware
- When the Vetware program begins, it automatically checks for incoming Antech Lab Results.
- It will display this Antech Load form, showing all Antech results with a received status of... Partial or Final
- The following screen illustrates the Antech Load form.
- Please note that this form can also be manually requested, from the Vetware main menu, by clicking on... Tools... Antech Processes... Process Antech Results

| 11111    | ech Load                                    |             |                                     |            |                        |         |                                    |      |           |
|----------|---------------------------------------------|-------------|-------------------------------------|------------|------------------------|---------|------------------------------------|------|-----------|
|          |                                             |             |                                     |            |                        |         |                                    |      |           |
|          | Owner                                       | Animal Name | Asc Num                             | Recvd Date | File Name              | AcctNum | Lab Num                            | S    | File Name |
|          | Green, Gerarda                              | Smurf       | MIAA0232449                         | 12/26/2010 | https://www.zoasis.coi | 35127   | 1678                               | Р    |           |
|          | Leman, Ken                                  | Molson      | TOAA006180                          | 12/26/2010 | https://www.zoasis.coi | 37454   | 1686                               | F    |           |
|          | Knights, Mr. Dennis                         | Susy        | TOAA006190                          | 12/26/2010 | https://www.zoasis.coi | 18950   | 1688                               | F    |           |
|          | Smith, Mr. Denele                           | Casper      | MIAA0233592                         | 12/26/2010 | https://www.zoasis.coi | 20653   | 1701                               | F    |           |
|          |                                             |             |                                     |            |                        |         |                                    |      |           |
| <u>(</u> |                                             |             |                                     |            |                        |         |                                    |      |           |
| <u>.</u> | <u>File Results</u>                         |             | ∕iew Results                        |            | <u>S</u> et Filename   |         | E <u>x</u> it                      |      |           |
| •        | <u>File Results</u><br>Table <u>L</u> ookup | <u></u>     | <u>∕iew Results</u><br>anual Lookup |            | Set Filename<br>Delete |         | E <u>x</u> it<br><u>C</u> lean Unl | Proc |           |

- This special form will list all results that have been recently received from Antech and not filed into animal history.
- For a complete detailed description of all of the command on this form, please refer to the Help Doc... Antech Load Process

Briefly, with Antech Load form allows you to...

## **View Results**

- When focus is placed on any detail line, click the View Results command will immediately launch your Internet Browser, displaying the Antech web-site of the specific results that have been requested.
- From your original configuration form, Vetware supplies the required login and password information required to properly access this site.
- This command gives you a first response to the Antech lab results that have been received.
- The following screen shows the **View Results** actual results from Antech. In this sample, the clinic and owner information has been removed, respecting privacy laws.

| Laborato                                                                | ry                                                    | RESUL | TS CONSULTATION                 | ORDERS | TEST GUIDE                                                            | LAB SUPPLIES                                                                                        | REPORTS |
|-------------------------------------------------------------------------|-------------------------------------------------------|-------|---------------------------------|--------|-----------------------------------------------------------------------|----------------------------------------------------------------------------------------------------|---------|
| atient Info:<br>lame: Smurf<br>:hart No: 1678<br>)wner:<br> <br>voctor: | Species: Canine<br>Breed: Mixed<br>Age: 7Y<br>Sex: CM |       | Hospital:<br>Vetware Pet Clinic | :      | Lab:<br>ANTECH D<br>6625 Kitima<br>Mississaug<br>Reported<br>Received | iagnostics Canada<br>at Rd;Units 50-51<br>ya, Ontario L5N 6J1<br>1: 06/24/10 04:13 A<br>1: 06/24/10 | AM      |
| Reference No. MIAA0                                                     | 2324492                                               |       | View                            |        | •                                                                     | Ac                                                                                                  | tions   |
| Test                                                                    | Results                                               |       | Adult Reference Range           | i.     | L                                                                     | Normal                                                                                              | Н       |
| Lipase                                                                  |                                                       |       |                                 |        |                                                                       |                                                                                                    |         |
| Lipase                                                                  | 352                                                   |       | 77-695 U/L                      |        | -                                                                     | -1                                                                                                  |         |
| Complete Blood Cour                                                     | ıt                                                    |       |                                 |        |                                                                       |                                                                                                    |         |
| WBC                                                                     | 21.1                                                  |       | 4.0-15.5 10 <sup>9</sup> /L     | HIGH   |                                                                       | -                                                                                                   |         |
| RBC                                                                     | 8.6                                                   |       | 4.8-9.3 10 <sup>12</sup> /L     |        |                                                                       | - I -                                                                                               |         |
| Hemoglobin                                                              | 196                                                   |       | 121-203 g/L                     |        |                                                                       |                                                                                                    |         |
| Hematocrit                                                              | 56                                                    |       | 36-60 %                         |        |                                                                       | - Ig                                                                                                |         |
| MCV                                                                     | 65                                                    |       | 58-79 fL                        |        |                                                                       |                                                                                                    |         |
| мсн                                                                     | 23                                                    |       | 19-28 pg                        |        |                                                                       | - F                                                                                                 |         |
| мснс                                                                    | 350                                                   |       | 300-380 g/L                     |        |                                                                       |                                                                                                    |         |
| Platelet Count                                                          | 333                                                   |       | 170-400 10 <sup>9</sup> /L      |        |                                                                       | - 1                                                                                                 | _       |
| Platelet Estimate                                                       | Adequate                                              |       | Adequate                        |        |                                                                       |                                                                                                    |         |
| Differential                                                            | Absolute                                              | %     |                                 |        |                                                                       |                                                                                                    |         |
| Neutrophils                                                             | 16.46                                                 | 78    | 2.06-10.60 10 <sup>9</sup> /L   | HIGH   |                                                                       |                                                                                                    |         |
| Bands                                                                   | 0.00                                                  | 0     | 0-0.30 10 <sup>9</sup> /L       |        |                                                                       | -                                                                                                   | _       |
| Lymphs                                                                  | 3.17                                                  | 15    | 0.69-4.50 10 <sup>9</sup> /L    |        |                                                                       |                                                                                                    |         |
| Monocytes                                                               | 1.27                                                  | 6     | 0-0.84 10 <sup>9</sup> /L       | HIGH   |                                                                       |                                                                                                    | _       |
| Eosinophils                                                             | 0.21                                                  | 1     | 0-1.20 10 <sup>9</sup> /L       |        |                                                                       | -1                                                                                                  | )       |
| Basophils                                                               | 0.00                                                  | 0     | 0-0.15 10 <sup>9</sup> /L       |        |                                                                       | 1                                                                                                   |         |
|                                                                         |                                                       |       |                                 |        |                                                                       |                                                                                                    |         |

## Saving Antech Results locally

- Antech has made recent improvements to their online data facilities, extending their storage capabilities of your lab
  results from 18 months to over 3 years. And they are committed to improving these storage capabilities to a point
  whereby your clinic results will permanently be available, online.
- In the meantime, many clinics have chosen to permanently record the results in Adobe PDF format on their local computers.
- These procedures are also documented in the Antech Laod Process document
- You may initially use the ... Set Filename command to create a meaningful filename for Vetware to save the lab results under. This name has been preprogrammed into Vetware, as a combination of the AnimalID and the Ascension # that is returned from Antech.
- Upon using this command, you will immediately see the filename writing to the right of the record chosen, as seen below.

| ۵,   | 🐃 Antech Load |                  |             |              |            |                |           |         |         |              |             |
|------|---------------|------------------|-------------|--------------|------------|----------------|-----------|---------|---------|--------------|-------------|
| Eile |               |                  |             |              |            |                | Set F     | ilename |         | $\backslash$ |             |
|      |               |                  |             |              |            | l              |           |         |         |              |             |
| [    |               | Owner            | Animal Name | Asc Num      | Recvd Date | File Name      |           | AcctNum | Lab Num | s            | File Name   |
|      | ►             | Green, Gerarda   | Smurf       | MIAA0232449  | 12/26/2010 | https://www.zo | oasis.coı | 35127   | 1678    | Р            | M:\Antech l |
|      |               | Leman, Ken       | Molson      | TOAA006180   | 12/26/2010 | https://www.zo | oasis.coı | 37454   | 1686    | F            |             |
| ľ    |               | 17 1 1 1 1 T T 1 | a           | TA 1 100/100 | 14/47/4010 | 1              | •         | 10050   | 1700    | T            |             |

#### • When you View Results,

| 🖉 Lab Result - Windows Inte                                           | rnet Explorer                                         |                                     |                                                                                                    |                                        |
|-----------------------------------------------------------------------|-------------------------------------------------------|-------------------------------------|----------------------------------------------------------------------------------------------------|----------------------------------------|
|                                                                       | oasis.com/control/labre                               | sult?AccessionResultId=87271074     |                                                                                                    |                                        |
| <u>File E</u> dit <u>V</u> iew F <u>a</u> vorites                     | <u>T</u> ools <u>H</u> elp                            |                                     |                                                                                                    |                                        |
| <b>8</b> ! -                                                          | Q ▼ <mark>Wel</mark>                                  | o Search 💠 🔀 Bookmarks+ 🌃 Settings+ | 😑 Messenger+ 😢 Mail                                                                                                    | 👻 🍟 MySpace 🕥 New                      |
| Google                                                                |                                                       | 💌 🛃 Search 🕶 🛅 🍷 👘 🕈 🛃 S            | 5hare + 🔁 🕇 🗛 Check                                                                                                    | 🔹 🍇 Translate 🝷 🍠 /                    |
| 😭 🍄 🕜 Lab Result                                                      |                                                       |                                     |                                                                                                    |                                        |
|                                                                       | _                                                     |                                     |                                                                                                    | Z(O)ASIS                               |
| Laboratory                                                            | 1                                                     | RESULTS CONSULTATION ORDERS         | TEST GUIDE LAB SU                                                                                                    | PPLIES REPORTS                         |
| Patient Info:<br>Name: Smurf<br>Chart No: 1678<br>Owner:<br>Doctor: I | Species: Canine<br>Breed: Mixed<br>Age: 7Y<br>Sex: CM | Hospital:                           | Lab:<br>ANTECH Diagnostics<br>6625 Kitimat Rd;Units<br>Mississauga, Ontario<br>Reported: 06/24/10<br>Received: 06/24/10 | Canada<br>50-51<br>L5N 6J1<br>04:13 AM |
| Reference No. MIAA0232                                                | 4492                                                  | View                                |                                                                                                    | Actions 💌                              |
| Test                                                                  | Results                                               | Adult Reference Range               | L Norma                                                                                                    | al H                                   |
| Lipase                                                                |                                                       |                                     |                                                                                                    |                                        |
| Lipase                                                                | 352                                                   | 77-695 U/L                          |                                                                                                    |                                        |
|                                                                       |                                                       |                                     |                                                                                                    |                                        |
| Complete Blood Count                                                  |                                                       |                                     |                                                                                                    |                                        |
| WBC                                                                   | 21.1                                                  | 4.0-15.5 10 <sup>9</sup> /L HIG     | н                                                                                                    |                                        |

1) you may use the **Action** command in the upper right of the Antech display form to create an **Adobe PDF** version of the current results.

- 2) Simply click on File command in upper left... Save As...
- 3) With the Save Webpage dialog box displayed, you cursor will be in the File name box.

4) Click... Ctrl-V to paste in the special filename created by Vetware.

In this way, Vetware will save the PDF form from Antech properly on your local hard drive, with all of the proper links prepared so that the results may be permanently reviewed within Vetware at your clinic.

## Filing the Results into Vetware

- Simply use the... File Results command to properly file all results directly into the Animal History records within Vetware.
- When the results are filed, the description contains the following updated information for your convenience.

| Invoice | Code   | Description                                                         | Amount | $\prod$ |  |
|---------|--------|---------------------------------------------------------------------|--------|---------|--|
| 596     | ANTLAB | Lab:CT050;CSA380; Results # 100 ID: MIAA01592434 Rec'd on 1/18/2010 | \$0.00 |         |  |

- Lab: contains a listing of the initial lab tests requested
- Result #: represents Vetware's internal Antech table lookup ID
- ID: contains the ascension number that was assigned by Antech
- Rec'd on represents the date on which the results were received by Vetware.
- The following screen illustrates the Antech result being displayed in Vetware's history viewer.

| 🛱 History - Current 📃 🗖 🔀                                   |               |                       |                     |                 |       |             |    |  |  |
|-------------------------------------------------------------|---------------|-----------------------|---------------------|-----------------|-------|-------------|----|--|--|
| <u>Period Display RePrint Print Edit A</u> dd E <u>x</u> it |               |                       |                     |                 |       |             |    |  |  |
| InvNumbe                                                    | Date          | AnimalName            | Account             | SUMMARY         | Total | GST         |    |  |  |
| ► 582                                                       | 8/17/2010     | JAKEJAKE              | Billers, Jina       | Antech Resul    | 0     | 0           |    |  |  |
|                                                             | scription     |                       |                     |                 | Ame   | unt Bocto I |    |  |  |
| ► ANTLA < L                                                 | ab: CT050;CSA | 380; Results # 100 ID | ): MIAA01592434 Red | c'd on 1/18/201 | 10 >  | 0 AnTec 1   | 00 |  |  |
|                                                             |               |                       |                     |                 |       |             |    |  |  |
|                                                             |               |                       |                     |                 |       |             |    |  |  |
|                                                             |               |                       |                     |                 |       |             |    |  |  |
|                                                             |               |                       |                     |                 |       |             |    |  |  |
|                                                             |               |                       |                     |                 |       |             |    |  |  |
|                                                             |               |                       |                     |                 |       |             |    |  |  |
|                                                             |               |                       |                     |                 |       |             |    |  |  |
|                                                             |               |                       |                     |                 |       |             |    |  |  |
|                                                             |               |                       |                     |                 |       |             |    |  |  |
|                                                             |               |                       |                     |                 |       |             |    |  |  |
|                                                             |               |                       |                     |                 |       |             |    |  |  |
| •                                                           |               |                       |                     |                 |       |             | ►  |  |  |
|                                                             |               |                       |                     |                 |       |             |    |  |  |
|                                                             |               |                       |                     |                 |       |             |    |  |  |
|                                                             |               |                       |                     |                 |       |             |    |  |  |

#### Viewing Results in Vetware

- The following screen is an actual viewing of the Antech results from History.
- Please note that the Description below has now been updated as represented in the information above.

| M  | Vetware 2001 for Windows<br>File Edit View Tools Recalls Analysis I                                                                                                    | nventory Options Grids        | : Utilities H                                                                                                    | lelp Exit                                               |                          | <u>×</u>                         |                |                      |             |                      |     | 1 |
|----|----------------------------------------------------------------------------------------------------|-------------------------------|----------------------------------------------------------------------------------------------------|---------------------------------------------------------|--------------------------|----------------------------------|----------------|----------------------|-------------|----------------------|-----|---|
|    | Vetware                                                                                                    |                               |                                                                                                    |                                                         |                          |                                  |                |                      |             |                      |     |   |
|    | 🛢 General Infor                                                                                                    | General Information - Account |                                                                                                    |                                                         |                          |                                  |                |                      |             |                      |     |   |
|    | File                                                                                                    | General Info                  | formation Appointment Book                                                                                                    |                                                         |                          |                                  |                |                      |             |                      |     |   |
| 1  |                                                                                                    |                               | . History - Current                                                                                                    |                                                         |                          |                                  |                |                      | 11          |                      |     |   |
|    | Last Name                                                                                                    | Green                         | Period Displ                                                                                                    | ay RePrint Prin                                         | : Edit Add Exit          |                                  |                |                      |             |                      |     |   |
|    | Phone Numb                                                                                                    | ber (705) 832-544             | InvNu                                                                                                    | nbe                                                     | Date AnimalName          | Account                          | SUMMARY        | To                   | tal         | GST                  |     | 1 |
|    | Account Nu                                                                                                    | mber 35127                    | 26.                                                                                                    | 3761 U6/28<br>3563 06/24                                | 2010 Smurf<br>2010 Smurf | Green, Gerarda<br>Green, Gerarda | results        |                      | 0           | 0                    | -   |   |
|    |                                                                                                    | ie Ismun                      | ▶ 263                                                                                                    | 3535 D6/23                                              | 2010 Smurf               | Green, Gerarda                   | oex/bld/xray   | 482                  | 67          | 24.15                |     |   |
|    | Current Bala                                                                                                    | ance \$0.0                    |                                                                                                    |                                                         |                          |                                  |                |                      |             |                      |     |   |
|    | Last Nat                                                                                                    | me First Nam                  |                                                                                                    |                                                         |                          |                                  |                |                      |             |                      |     |   |
|    | Daily Green                                                                                                    | Gerarda                       |                                                                                                    |                                                         |                          |                                  |                |                      |             |                      | •   |   |
|    | Repo                                                                                                    |                               | Code                                                                                                    | Description                                             |                          |                                  |                |                      | Amoun       | t Docto              | M - |   |
|    | i i i i i i i i i i i i i i i i i i i                                                                                                    |                               | ) and the second second | Cold 23/2010, Dr. M. Smith     Consultation             |                          |                                  |                |                      |             | Dr. M.<br>Dr. M.     |     |   |
|    |                                                                                                    |                               | I+CT3: Complete Blood Count (CBC)                                                                                                    |                                                         |                          |                                  |                | 30                   | B Dr. M.    |                      |     |   |
|    |                                                                                                    | I+C11t Lipase (LIP)           |                                                                                                    |                                                         |                          |                                  | 25.5           | 5 Dr. M.<br>5 Dr. M. | -           |                      |     |   |
|    |                                                                                                    |                               | ANTL# < Lab: CT330;CT165;CT495; Results # 1678 ID: MIAA02324492 Rec'd on 06/24/201                                                                                                    |                                                         |                          |                                  |                |                      | Dr. M.      | 16                   |     |   |
|    |                                                                                                    | xray Setup for Radiographs.   |                                                                                                    |                                                         |                          |                                  | 6              | ) Dr. M.<br>) Dr. M. | -           |                      |     |   |
|    |                                                                                                    |                               |                                                                                                    | xray1 2 Xray Views-full plate.                          |                          |                                  |                |                      | 84          | Dr. M.               |     |   |
| 5  |                                                                                                    |                               | xlog1 <br: 5="" 6="" age:="" area:="" dogscan="" kg="" mix="" n="" poodle="" sex:="" wt:="" yrs=""><br/>xlog2 <view: 1="" 14="" 15="" 30="" 300="" 70="" cm:="" kv:="" latvd="" ma:="" sec:=""></view:></br:>                                                                                                    |                                                         |                          |                                  |                |                      | (           | ) Dr. M.<br>) Dr. M. | -   |   |
|    | Account Con                                                                                                    | mment                         | ***** 06/24/2010, M. Smith                                                                                                    |                                                         |                          |                                  |                |                      | (<br>       | Dr. M.               |     |   |
|    | SQL Server                                                                                                    |                               |                                                                                                    | hsamp In house blood sample collection and preparation. |                          |                                  |                |                      | 00.00<br>19 | 9 Dr. M.             | -   |   |
|    |                                                                                                    |                               | rincon < <alb=2.8 (10-118);="" (2.5-4.4);="" (20-150);="" (200-1200)="" alp="13*" alt="59" amy="296"> &gt;</alb=2.8>                                                                                                    |                                                         |                          |                                  |                |                      | 1           | Dr. M.               | +   |   |
|    | The second second second second second second second second second second second second second second second se                                                                                                    | Name of Party of Contra       |                                                                                                    |                                                         |                          |                                  |                |                      |             |                      | _   |   |
|    | A DISCOURSE OF THE REAL PROPERTY OF THE REAL PROPERTY OF THE REAL PROPER |                               |                                                                                                    |                                                         |                          |                                  |                |                      |             |                      |     |   |
|    |                                                                                                    |                               |                                                                                                    | A COLUMN TWO IS NOT                                     | The second second second |                                  | Contractory of | -                    |             |                      |     | - |
|    |                                                                                                    |                               |                                                                                                    |                                                         |                          |                                  |                |                      |             |                      |     |   |
| te | estreceipt Vetware III<br>DataLoader                                                                                                    |                               |                                                                                                    |                                                         |                          |                                  |                |                      |             |                      |     |   |
| -  | Start Cisco WebEx Meet - Mike                                                                                                    | Microsoft Word                | Vetw                                                                                                    | are 2001 for Wind                                       | ws B. General Informat   | on - Ac                          |                |                      |             |                      |     |   |

- Click on... Print... Antech... you are provided with three options.
- Print Lab Requisition This command will reprint a copy of the original Antech Lab Requisition
- When focus has been placed on the ANTLAB detail line, you may...
- **Display Web Results** This command will display the Antech Lab results, directly from the Antech web-site
- **Display Local Results** This command will display the Antech results which you have previously saved as your permanent local hardcopy.
- Samples of these lab results have previously been shown on page 8 above.

----- End of Antech System Overview ------